## Integrated Circuit Simulation Using SPICE

#### David W. Graham

Lane Department of Computer Science and Electrical Engineering

West Virginia University

© David W. Graham 2008

# Why Simulation?

- Theoretical calculations only go so far...
- Find out the circuit behavior in a variety of operating conditions
- It is currently the best way of designing a circuit (industry standard)
- Provides intuitive "feel" for circuit operation (without requiring expensive equipment)

## **Simulator Options**

Wide variety of circuit simulators

- Specialized simulators (typically discrete-time)
  - Multitude of digital simulators
  - Switcap (for switched-capacitor circuits)
- Generic simulators (analog / continuous-time circuits typically use these)
  - SPICE (Simulation Program with Integrated Circuit Emphasis)

#### SPICE Options Available at WVU

#### PSPICE

- Schematic capture
- Node limitation (9 nodes maximum)
- HSPICE
  - Good
  - Expensive
  - In departmental computer labs with linux machines (e.g. 756 ESB and 813 ESB)
- WinSPICE
  - Free! (Plus, it is good in many other ways)
  - In departmental computer labs with Windows machines (e.g. 813 ESB)

## WinSPICE

#### <u>Pros</u>

- Free
- Small Size
- Can run it from MATLAB
- Works well
- No node limitations
- Can use the EKV model (good for subthreshold simulations)
- Works in Windows

#### <u>Cons</u>

- No schematic capture (However, XCircuit can perform schematic capture)
- Only works in Windows
- (Occasional convergence problems but improving)

# How to Obtain WinSPICE

- Free download
- www.winspice.com
- Go to "Download"
  - Download "Current Full Version"
  - Then, download the current stable release (this is simply an update)

# HSPICE

#### <u>Pros</u>

- Industry standard
- Very, very good numerical solver
- Many extra features
  - Incorporation into layout editors (like Cadence)
  - Parameterized sweeps
  - Solid functionality when using libraries
  - Many, many more
- Effectively no node limitations (limitation on the order of 100k nodes)
- Can use the EKV model (good for subthreshold simulations)
- Works in Windows/Linux/Unix

#### <u>Cons</u>

- No schematic capture (However, XCircuit and Cadence can perform schematic capture)
- Expensive
- Only in Linux machines in CSEE department

#### HSPICE – How to Use in CSEE Department

- Location
  - Shell server (complete instructions for logging in can be found on the CAD page of the class website)
  - Linux computer labs (756 and 813 ESB)
- Cosmos Scope
  - Waveform viewer
  - Type cscope & at the prompt

# Writing SPICE Decks / Netlists

SPICE Deck/Netlist is a text description of a circuit

Consists of the following parts

- Header
- Circuit connections
- Subcircuit descriptions (if needed)
- Model descriptions (if needed usually only for transistors)
- Analyses to be performed
- Outputs to be saved / displayed

### **Basic Circuit Elements**

- Resistor R<label> node1 node2 value
- Capacitor C<label> node1 node2 value
- Inductor L<label> node1 node2 value

#### Examples

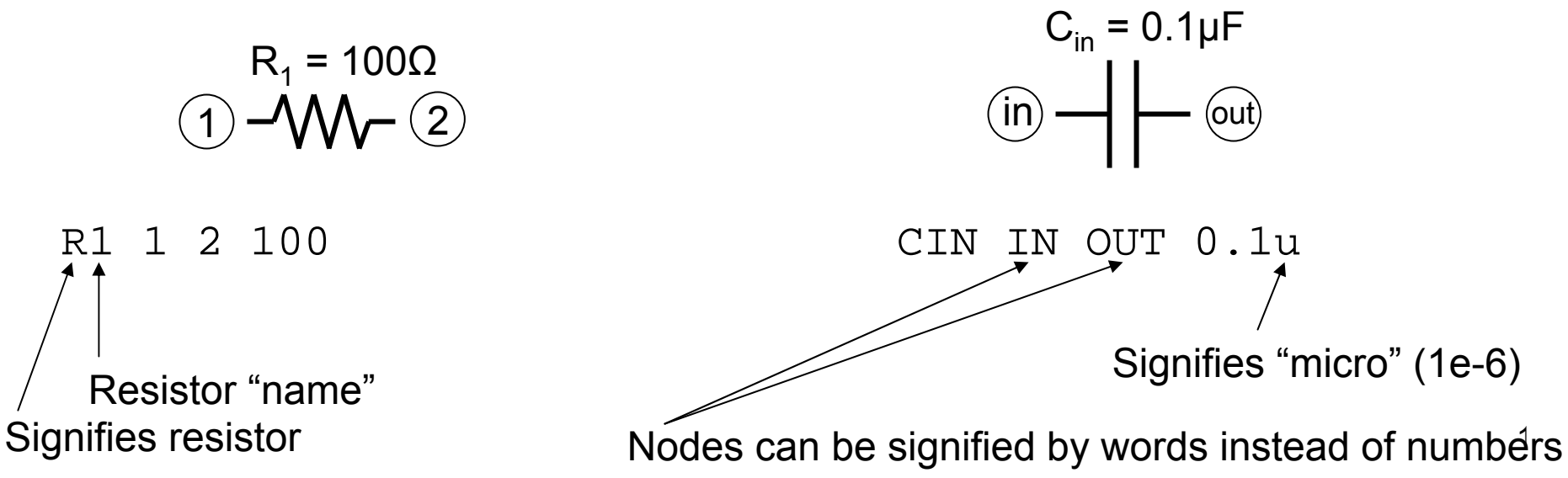

#### Independent Voltage and Current Sources

- Voltage Source V<name> n+ n- DC dcvalue AC acvalue
- Current Source I<name> n+ n- DC dcvalue AC acvalue

**Examples** 

1  $V_{dd} = 3.3V$ = 0 Ground is <u>always</u> node 0

VDD 1 0 DC 3.3 AC 0

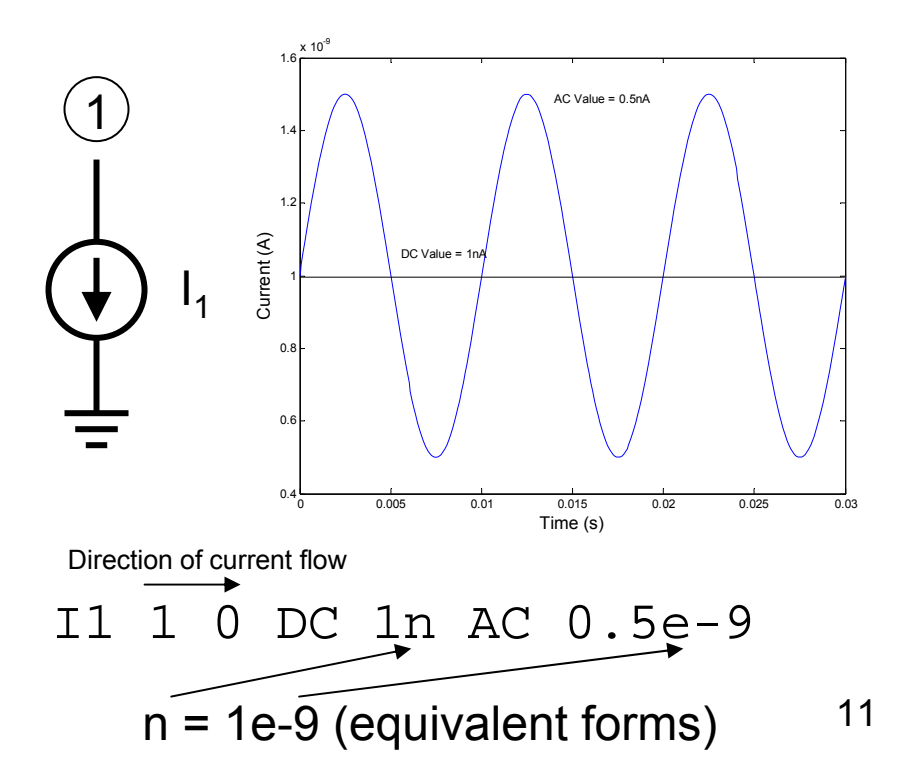

#### Independent Voltage and Current Sources

Independent sources can also output functions

- PULSE Pulse function
- PWL Piecewise linear function
- SIN Sinusoidal waveform
- EXP Exponential waveform
- SFFM Single-frequency FM

For more information, see the SPICE manual (WinSPICE manual)

Example – Sinusoidal voltage with a DC offset of 1V, an amplitude of 0.5V, and a frequency of 1kHz (between nodes 1 and 0)

V<name> n+ n- SIN(dcvalue amplitude frequency)
V1 1 0 SIN(1 0.5 1k)

#### **Dependent Voltage and Current Sources**

- Voltage-controlled voltage source (VCVS) E<label> n+ n- nref+ nref- gain
- Current-controlled current source (CCCS) F<label> n+ n- voltagesourceref gain
- Voltage-controlled current source (VCCS) G<label> n+ n- nref+ nref- transconductance
- Current-controlled voltage source (CCVS) H<label> n+ n- voltagesourceref transconductance
- Voltage-controlled sources reference the voltage across two nodes
- Current-controlled sources reference the current flowing through a voltage source
  - Can be a "dummy" voltage source
  - A voltage source with no voltage supplied
  - VDUMMY 3 4 DC 0 AC 0
- Current sources flow from n+ to n-

#### Transistors

• nFETs

M<name> drain gate source bulk modelname W=value L=value

• pFETs

M<name> drain gate source well modelname W=value L=value

**Examples** (Assume models "NFET" and "PFET" are defined elsewhere)

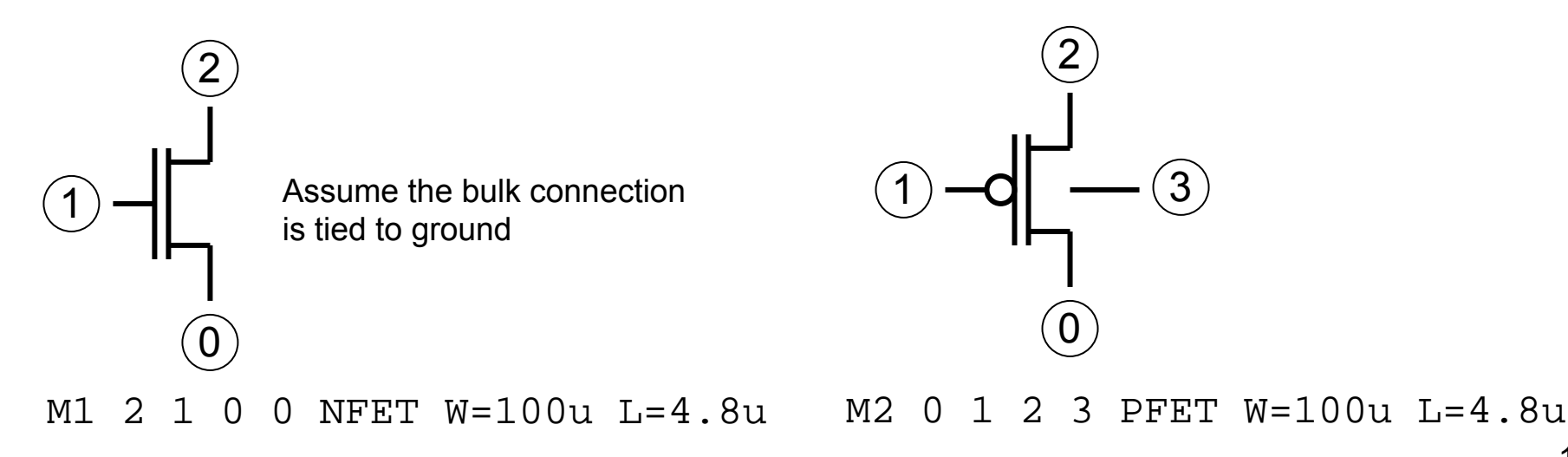

### Model Files

Two major models for simulating transistors

- BSIM
  - Great for above threshold simulations
  - Essentially empirical fits
  - Many, many parameters (upwards of hundreds)
  - Does not do subthreshold very well, at all
- EKV Model
  - Mathematical model of the MOSFET operation
  - Much fewer parameters
  - Does subthreshold operation very well

## **EKV Model**

- Enz, Krummenacher, and Vittoz Model
  - (3 Swiss engineers who wanted a better MOSFET model, specifically for low-current applications)
- Model is a "single expression" that preserves continuity of the operation
- Based on the physics of the MOS device (not just empirical fits)
- We will be using the 0.5µm model available at the EKV website
  - http://legwww.epfl.ch/ekv/ekv26\_0u5.par
- More information can be found at
  - <u>http://legwww.epfl.ch/ekv/</u>
  - Liu, et al. pg 86-89
- Level
  - Level = 5 in PSPICE
  - Level = 44 in WinSPICE
  - Level = 55 in HSPICE

Several types of analyses can be performed

- Operating point
- DC sweep
- AC sweep
- Transient analysis

We will be making use of these analyses extensively

 Additional useful analyses – distortion, noise, pole-zero, sensitivity, temperature, transfer function

Analysis declaration is given by a line of code near the end of the SPICE deck

- Operating point analysis (.OP)
  - Provides DC operating point (capacitors shorted, inductors opened)
  - .OP
- DC sweep (.DC)
  - Can sweep a DC voltage or current to determine a DC transfer function
  - .DC sourcename startval stopval incrementval
  - e.g. → .DC VIN 0 5 0.1 (This would sweep source VIN from 0V to 5V with steps of 0.1V)

- AC analysis (.AC)
  - Can sweep an AC voltage or current over a specified frequency range to determine the transfer function / frequency response
  - Does not take distortion and nonlinearities into account
  - .AC {DEC,OCT,LIN} numpoints freqstart freqstop
    - DEC numpoints per decade
    - OCT numpoints per octave
    - LIN linear spacing of points, numpoints = total number of points
  - − e.g.  $\rightarrow$  .AC DEC 10 10 1E5
    - AC sweep from 10Hz to 100kHz, points spaced logarithmically, 10 simulation points per decade
  - Must have a source with an AC component in the circuit

- Transient analysis (.TRAN)
  - Determines the response of a circuit to a transient signal / source (sine wave, PWL function, etc.)
  - Allows you to achieve the most results with a simulation (distortion, nonlinearity, operation, etc.)
  - .TRAN timestep timestop {timestart {maxstepsize}} {UIC}
  - Optional arguments
    - timestart = start time (default is 0)
    - maxstepsize = maximum time increment between simulation points
    - UIC "Use Initial Conditions" allows the user to define initial conditions for start of simulation, e.g. initial voltage on a capacitor
  - e.g.  $\rightarrow$  .TRAN 1n 100n
    - Perform a transient analysis for 100nsec (100e-9 seconds) with a step increment of 1nsec

# **Displaying Outputs**

- Saving variables
  - Saving the values of the voltages / currents for use in later plotting them
  - .SAVE variable1 variable2 ...
  - Examples
    - .SAVE V(1) (Saves the voltage at node 1)
    - .SAVE VIN VOUT @M1[ID] (Saves the voltages at nodes VIN and VOUT, also saves the drain current through transistor M1)
    - .SAVE ALL (Saves all variables)
  - WinSPICE does not save anything as a default
  - HSPICE saves everything as a default (assuming you use the .OPTIONS POST line included

# **Displaying Outputs**

- Plotting variables
  - Plot type depends on the analysis performed
  - .PLOT analysistype variable1 variable2 ...
  - Examples
    - .PLOT DC V(1) V(2) (Plots the voltages at nodes 1 and 2 on the same graph. The x axis is voltage (DC sweep))
    - . PLOT AC VDB(3) (Plots the decibel value of the voltage at node 3. The x axis is frequency (AC analysis))
    - . PLOT TRAN I(VIN) (Plots the current through the voltage source VIN. The x axis is time (transient analysis))
  - (Must use Cosmos Scope (cscope) to view waveforms for HSPICE)

#### A Circuit Example

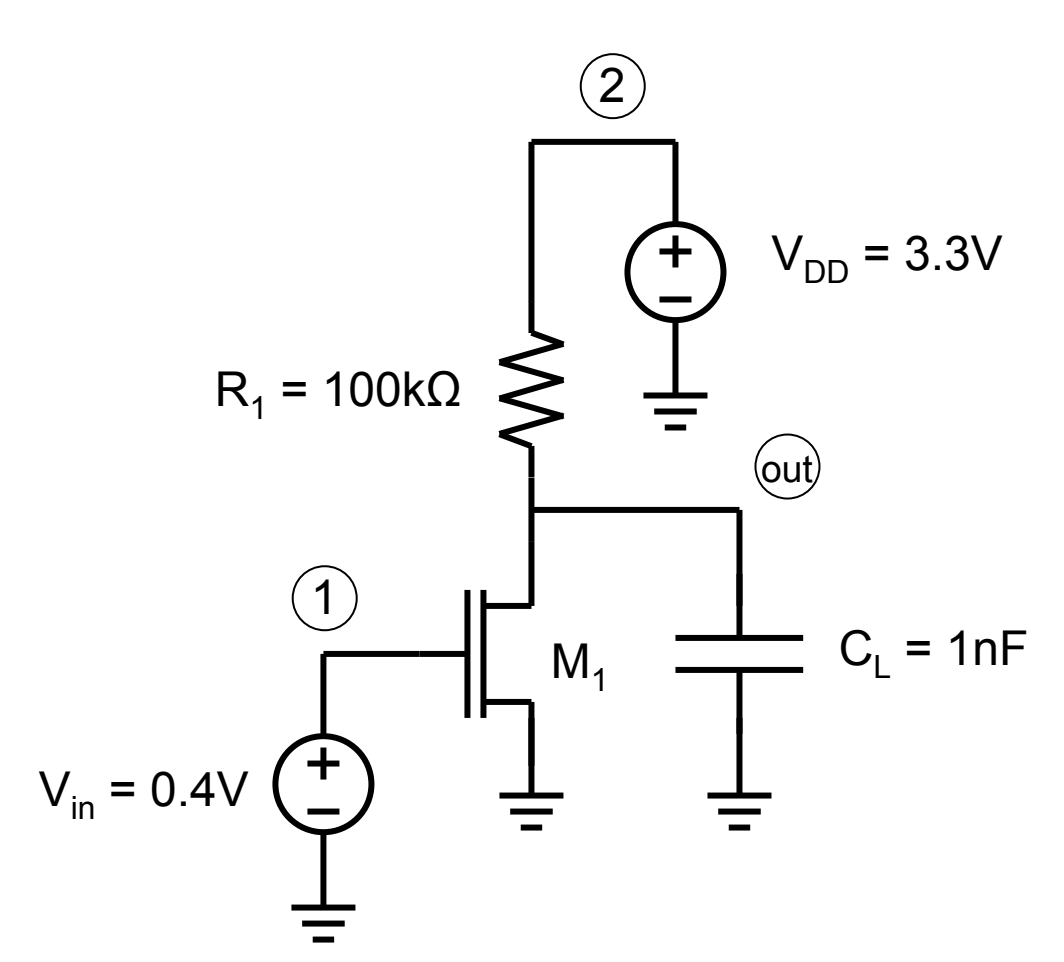

COMMON SOURCE AMPLIFIER

\*BEGIN CIRCUIT DESCRIPTION VIN 1 0 DC 1 AC 0 VDD 2 0 DC 3.3 AC 0 R1 OUT 2 100K CL OUT 0 1N M1 OUT 1 0 0 NFET L=10U W=100U

<Insert Model Statements Here>

.OPTIONS POST ← Only needed for HSPICE

.OP .DC VIN 0 3.3 0.01 .PLOT DC V(OUT)

### A Circuit Example

Header – First line is always a title / comment COMMON SOURCE AMPLIFTER \* Comments out the entire line \*BEGIN CIRCUIT DESCRIPTION VIN 1 0 DC 1 AC 0 VDD 2 0 DC 3.3 AC 0 R1 OUT 2 100K CL OUT 0 1N M1 OUT 1 0 0 NEET  $I_{i}=100$ W = 100U<Insert Model Statements Here> Only needed for HSPICE (viewing waveforms) . OPTIONS POST ← Only needed for HSPICE Analyses and outputs to be displayed . OP DC VIN 0 3.3 0.01 .PLOT DC V(OUT)

Must end with a . END command

.END

#### WinSPICE – Running a Simulation

- Save your SPICE Deck as a .cir file
- Simply double-click on the file WinSPICE will automatically run
- As long as WinSPICE is open, every time you save the .cir file, WinSPICE will automatically re-simulate
- The WinSPICE executable must be in a path with no "spaces" in it

#### Controlling Simulations with MATLAB

- One nice feature of WinSPICE is that it can be controlled from MATLAB. This allows post-processing of the simulation results to be done in the easy-to-use MATLAB environment.
- Download the MATLAB .m file from the class website named runwinspice.m
- Place a copy of the WinSPICE executable file (.exe file) in the same directory as your .cir file
- Make sure you save the variables you want to view with the .SAVE command (the fewer variables you save, the faster the simulation runs)
- Comment out / remove all lines that display outputs (plots) in the .cir file
- Run the simulation from MATLAB using
  - [data, names] = runwinspice(`mycircuit.cir');
  - data
    - Matrix of all variables that were saved with the . SAVE line
    - Each variable is saved as a column
    - In AC analyses, two columns are required for each variable
      - Odd-numbered columns are the real part of the simulation data
      - Even-numbered columns are the imaginary part of the simulation data
  - names
    - List of the names of the variables corresponding to each column in "data"
    - In AC analyses, there are half as many "names" as there are columns in "data"

# HSPICE – Running a Simulation

- At the command line in Linux
  - hspice input\_filename.sp > output\_filename.lis
  - Returns hspice job concluded at successful completion of simulation
- Many new files will be created. Examples include
  - filename.tr0 Transient response data
  - filename.sw0 DC sweep response data
  - filename.fr0 AC sweep (frequency) response data
- View simulated waveforms with Cosmos Scope
  - Open with cscope &
  - Permits viewing of node voltages and currents

# HSPICE MATLAB Toolbox

- For post-processing of simulation data
- Downloadable at
   <u>http://www-mtl.mit.edu/researchgroups/perrottgroup/tools.html#hspice</u>
- Makes output binary files (e.g. sw0, tr0, fr0) readable in MATLAB
- Useful functions
  - x = loadsig(`hspice\_output\_filename'); Reads in simulation data into variable x
  - lssig(x)
    - Lists all plottable signals (e.g. time, node voltages, currents, etc.)
  - y = evalsig(x,'nodename');
    - Writes one particular signal to a variable for postprocessing
  - plotsig(x,'plot\_expression','optional\_plotspec')
    Built-in plot function for viewing signals

## **Advanced Features in SPICE**

- Subcircuits (for reusable circuit elements)
- Global lines
- "Include" statements
- Many, many more (see the SPICE manual)

## Subcircuits

- Creates a reusable circuit so you do not have to unnecessarily write identical lines of code over and over again
- Has external nodes (for connections)
- Has internal nodes (for the operation of the subcircuit)
- Usage
  - .SUBCKT subcktname extnode1 extnode2 ...
  - <Internal circuit connections>
  - .ENDS subcktname
- Connection to the circuit (Subcircuit calls) X<label> node1 node2 ... subcktname

## Subcircuit Example

- Define a subcircuit with the following lines of code
  - .SUBCKT INV 1 2
  - M1 2 1 3 3 PFET W=1.5 L=1.5U
  - M2 2 1 0 0 NFET W=1.5 L=1.5U
  - VSUPPY 3 0 DC 3.3 AC 0
  - .ENDS INV
- Call the subcircuit INV in the circuit declaration part of the SPICE deck using the following line

X1 8 9 INV Declares this subcircuit will be INV Nodes to connect to in the overall circuit Subcircuit label "1"

Declares this will be a subcircuit

### **Global Lines**

- Global nodes are valid in all levels of the circuit, including the subcircuits
- Especially useful for power supplies ( $V_{DD}$ )
- Usage
  - .GLOBAL nodel nodel ...

### Include Statements

- Useful for adding large, reusable lines of code
  - Model files
  - Subcircuits
  - Large, specific input signals (PWL)
- Usage
  - -.INCLUDE filename
  - Effectively replaces the . INCLUDE line with the lines of code in the file